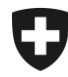

## Zollkundenverwaltung (ZKV)

## Zertifikat bestellen

## 1. Einloggen

Loggen Sie sich mit Ihrer Benutzer-ID und dem Passwort in der ZKV ein.

https://www.zkv.ezv.admin.ch/zollkundenverwaltung/private/?login

| Schweizerische Eidgenossenschaft<br>Confederation suisse<br>Confederazione Svizzera<br>Confederaziun svizra                         | Eidgenössische Zollverwaltung EZV                                                                                                    | DE FR | п | EN |
|----------------------------------------------------------------------------------------------------|----------------------------------------------------------------------------------------------------|-------|---|----|
| Willk<br>Bitte melde                                                                                                    | ommen in der Benutzerverwaltung der EZV                                                                                                    |       |   |    |
| Benutzer-II                                                                                                    |                                                                                                    |       |   |    |
| Passwort                                                                                                    |                                                                                                    |       |   |    |
| Passwort ve<br>Benutzer-IC<br>als Benutze<br>Neue Unter<br>Handbuch 1<br>Service-Center<br>Gerne unte<br>E-Mailt-Serv<br>Telefonnun | Abbrechen Weiter rgessen oder Konto gespert? vergessen? * der Zollkundenverwaltung EZV registrieren hehmens-Identifikationsnummer (UID) beantragen KV rrator bei EA Datenaustausch mit China registrieren ACN kr stützt Sie unser Support bei Problemen. Sie erreichen uns per Kontaktformular. ce-Center IKT mer: +41 58 462 60 00.0 |       |   |    |

Haben Sie die Benutzer-ID und/oder Passwort vergessen?

Sie können sich beim Service Center BAZG via Ticket System melden: <u>http://www.servicedesk.bazg.admin.ch</u>

Bundesamt für Zoll und Grenzsicherheit BAZG

## 2. Zertifikat anfordern und warten auf das Passwort per E-Mail

| 1 - Klicken Sie a<br>Kommunikations         |                                     | 3 - Klicken S<br>auf Neues<br>Zertifikat | ie<br>;            |                                          |                                           |              |  |  |  |  |
|---------------------------------------------|-------------------------------------|------------------------------------------|--------------------|------------------------------------------|-------------------------------------------|--------------|--|--|--|--|
| •                                           |                                     | •                                        |                    |                                          | •                                         |              |  |  |  |  |
|                                             | 2 - I<br>auf                        | Klicken Sie<br>den Pfeil<br>rechts       |                    | 4 -<br>au<br>mi                          | Warten Sie<br>f die E-Mail<br>it Passwort |              |  |  |  |  |
| Zollkunden                                  |                                     |                                          |                    |                                          |                                           | Hilfe 🕜      |  |  |  |  |
| Übersicht<br>Benutzer ZKV / Kontaktpersonen | Verwendetes Kommu                   | inikationsdaten-                         | Set                |                                          |                                           |              |  |  |  |  |
| Deklaranten                                 |                                     |                                          | Kommunikationsdate | 1-Set                                    |                                           |              |  |  |  |  |
| Rollen                                      | ne Nom Nome                         |                                          |                    |                                          | 2                                         | > ⇒          |  |  |  |  |
| Kommunikationsdaten                         | 1                                   |                                          |                    |                                          |                                           |              |  |  |  |  |
| Passwort ändern                             |                                     |                                          |                    |                                          | Neues Kommunikationsdater                 | n-Set        |  |  |  |  |
| Abmelden                                    | -                                   |                                          |                    |                                          |                                           |              |  |  |  |  |
|                                             |                                     |                                          |                    |                                          |                                           |              |  |  |  |  |
| Zollkunden                                  | Kommunikation olet                  |                                          |                    |                                          |                                           | Hilfe 🕜      |  |  |  |  |
| Ubersicht                                   | Nommunikationsdat                   | en - Obersicht                           |                    |                                          |                                           |              |  |  |  |  |
| Benutzer ZKV / Kontaktpersonen              | Bezeichnung:                        |                                          | Name N             | om Nome                                  |                                           |              |  |  |  |  |
| Deklaranten                                 | Verantwortliche Person Zertifikate: |                                          |                    | Muster Mario   mario.muster@ezv.admin.ch |                                           |              |  |  |  |  |
| Kommunikationsdaten                         | inikationsdaten Zertifikats-Mail:   |                                          |                    | test@example.ch                          |                                           |              |  |  |  |  |
| Passwort ändern                             | Empfänger-Mail:                     | test@example.ch                          |                    |                                          |                                           |              |  |  |  |  |
| Abmelden Empfänger-Testmail                 |                                     |                                          | test@example.ch    |                                          |                                           |              |  |  |  |  |
|                                             | Sender-Mail                         | Sender-Mail: test⊘example.ch             |                    |                                          |                                           |              |  |  |  |  |
|                                             | Sender-Testmail:                    | Sender-Testmail: test@example.ch         |                    |                                          |                                           |              |  |  |  |  |
|                                             | Kammunikatianadatan Cat             |                                          |                    |                                          |                                           |              |  |  |  |  |
|                                             | Kommunikationsuaten-set             | Kommunikationsaaten-set innaber:         |                    |                                          |                                           |              |  |  |  |  |
|                                             | Zollkunde                           |                                          |                    |                                          |                                           |              |  |  |  |  |
|                                             | CHE-226.416.656                     |                                          |                    |                                          |                                           |              |  |  |  |  |
| Kommunikationsdaten-Set Mitbenutzer:        |                                     |                                          |                    |                                          |                                           |              |  |  |  |  |
|                                             | Zollkunde                           | Na                                       | me                 | PLZ                                      | Ort                                       |              |  |  |  |  |
|                                             |                                     |                                          |                    |                                          |                                           |              |  |  |  |  |
|                                             | Zertifikate:                        |                                          |                    |                                          |                                           |              |  |  |  |  |
| Seriennummer 🔺                              |                                     |                                          | E                  | rstellungsdatum                          | Ablaufdatun                               | n            |  |  |  |  |
| 44022308403605416041894359148056693602      |                                     | 359148056693602                          | 21.01.20           | 21.01.2020                               |                                           | 20.01.2023 ⇒ |  |  |  |  |
|                                             | 55516181419690030508499             | 20290727666608                           | 14.01.20           | 20                                       | 13.01.2023                                | \$           |  |  |  |  |
|                                             |                                     |                                          | 3                  | Neues Zertifik                           | at Bearbeiten                             | Zurück       |  |  |  |  |

Mail mit Zertifikats-Passwort: Innert 24 Stunden nach der Beantragung des neuen Zertifikates wird an die "verantwortliche Person Zertifikate" das Zertifikats-Passwort per Mail zugestellt (noreply@bazg.admin.ch). Bewahren Sie dieses Passwort gut auf. Sie können das Zertifikat auf mehreren Computern installieren.

Bundesamt für Zoll und Grenzsicherheit BAZG

www.bazg.admin.ch